بسمه تعالى

فایل آموزشی

چگونگی استفادہ از نرم افزار دوراظهاري صادرات Epl.irica.ir

## روال دور اظهاری صادرات در گمرکات اجرایی

توجه: روال مندرج در این نوشتار، بر اساس آخرین نسخه نرم افزار تولید شده است و ممکن است، جزئیات روالها و شیوه نامه ثبت اطلاعات، دچار تغییراتی شود.

صفحه ورود به «سامانه گمرک الکترونیکی»

نام کاربری در این صفحه، شماره کدینگ افراد (شامل افراد حقیقی و حقوقی) می باشد. این شماره کدینگ برای افراد حقیقی، شماره کد ملی است.

\* در حال حاضر، صاحبان کالا و دارندگان «کارت حق العمل کاری» و نمایندگان می توانند با مراجعه به دایره احراز هویت در گمرک مورد اظهار، اقدام به ثبت نام و دریافت رمز عبور نمایند.

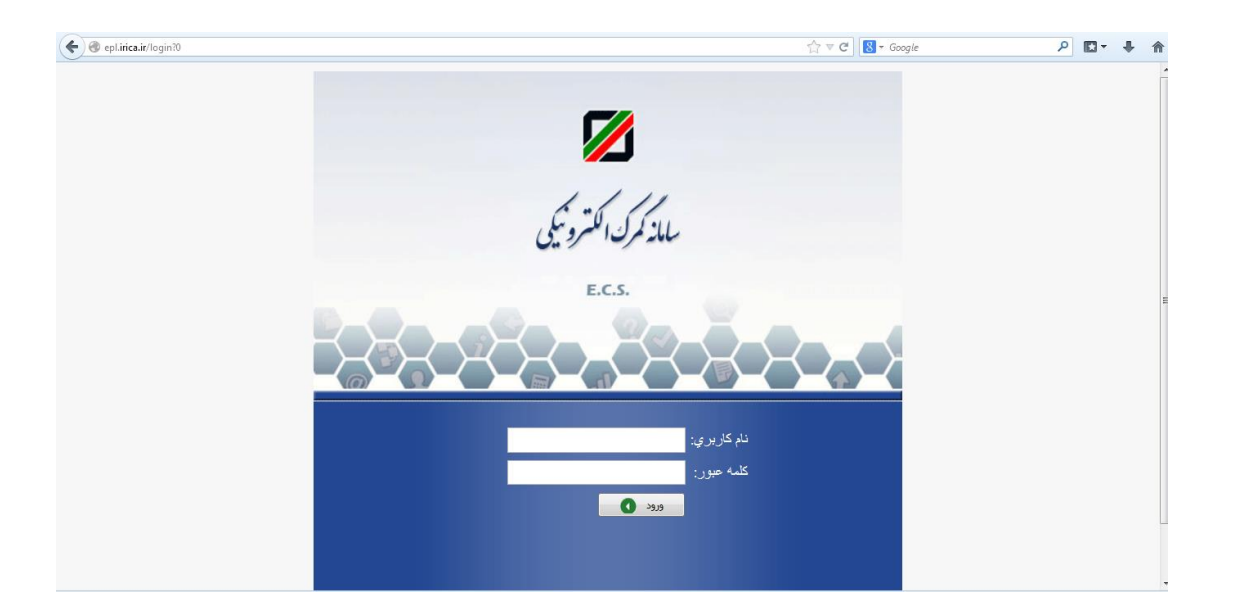

پس از ورود به سامانه صفحه داشبورد برای شما نمایش داده خواهد شد. شما می توانید آخرین اخبار و تغییرات در سامانه همراه با آموزش هر بخش از نرم افزار را در صفحه داشبورد مطالعه بفرمایید.

| -جههوری اسلامٰی لیران                                                                                                    | 💋 سابهانه هوشهند ورود و خروج کالا گېزی |
|----------------------------------------------------------------------------------------------------|----------------------------------------|
| شبورد                                                                                                    |                                        |
| لیست گمرکات استفاده کننده از سامانه دورانلهاری واردان<br>در طارح دوانزمان درامان در گیرکان دارار اینانی کنداست و ماجان کالا و حو ایما اکان و ایران از طرح سایانه entiricair قنام مانزمار کالای خودنیات                                                                               | داشبورد                                |
| ار ان سر ورب از اور سری را دران که و می در دولته ویژه اقتصادی میرجان به مامانه دورانلهاری پیوستند.<br>گمرکان تبریز، مشهد و منطقه ویژه اقتصادی میرجان به مامانه دورانلهاری پیوستند.                                                                                                   | کاربر 🗆                                |
| اسامی گمرکات راه اندازی شده را به ترتیب زمان راه اندازی در ادامه مطلب بیبزید.                                                                                                    |                                        |
| این لیست متعاقباً تکنیل خواهد شد.                                                                                                    |                                        |
| ساماته وکالت راه اندازی شد.                                                                                                    |                                        |
| اين سامانه در جهت ايجاد مجوز اظهار براي افراد مشخص قده و كنترل وكلاي حق الدمل كار و كارمند ايجاد قده است.                                                                                                    |                                        |
| با استفاده از این سامانه، کسی بدون وکالت از ساحب کالا نبی تواند اظهار کند.                                                                                                    |                                        |
| بسته آموزشی وکالت در دور اظهاری واردات را می توانید از <mark>این لینک</mark> دریافت نمایید.                                                                                                    |                                        |
| نسخه جدید بسته <mark>لموزشی دور انلهاری واردات</mark><br>با توجه به تغییرات لحاظ شده در سامانه، نسخه جدید بسته لموزشی دور اظهاری واردات را از <mark>این لینک</mark> دریافت نمایید.<br><mark>توجه</mark> قبض انباد الکترونیک در طل حاضر تنها برای انفهار در کمرک تیران اجاری می باند. |                                        |
| . بىتە أمۇرقى دورانلھارى واردات.                                                                                                    |                                        |
| از سوی گمرک جمهوری اسلامی ایران بسته آموزشی «دوراظهاری واردات» منتشر شد                                                                                                    |                                        |
| گمرک جمهوری اسلامی ایران بسته آموزقی چگونگی استفاده از نرمافزار دورانقهاری واردان را منتشر کرد.                                                                                                    |                                        |
| به گزارش روابطعمومی گمرگ جمهوری اسلامی ایران، این بسته که به صورت یک قابل انگرولیخی در سایت همرت ایران ورار داده است، حوی معاند.<br>                                                                                                    |                                        |

جهت استفاده از دور اظهاری صادرات از منوی کاربر گزینه دور اظهاری صادرات را انتخاب نمایید.

| 0               |                                                                                                    | دوراظهاری صادرات                                                      | <u>منبخب</u>                                      |
|-----------------|----------------------------------------------------------------------------------------------------|-----------------------------------------------------------------------|---------------------------------------------------|
| ×               |                                                                                                    | ≡ دور اظهاری صادرات – گام ۱                                           | 📽 داشبورد                                         |
| ۴ تایید و ارسال | ۲ ورود اطلاعات ۲ اضافه کردن مدارک                                                                           | ۲ توانین و توافقنامه                                                  | 📑 کاربر 🗸 🗸                                       |
|                 |                                                                                                    |                                                                       | ر بی ی<br>ارسال مانیفست<br>اظهارهای من            |
|                 | ک کنید                                                                                                    | در صورتی که متوجه متن زیر شده اید و آنرا می پذیرید بر روی ادامه کلیّا | بارهای من<br>حمل یکسده ماردات                     |
|                 | به برینت گرفته شده در گمرک ملاک می باشد، در حال حاضر داده های این سایت تاییدی بر صحت اطلاعات نمی باشد.<br>ا | تتها برگ                                                              | سی پیشر، ورد –<br>خود اظهاری جدید                 |
|                 |                                                                                                    |                                                                       | دور اظهاری برابریت<br>دور اظهاری صادرات(گمرک غرب) |
|                 |                                                                                                    |                                                                       | دوراظهاری صادرات<br>دوراظهاری واردات              |
|                 |                                                                                                    |                                                                       | راهنما<br>صفحهی اصلی کارمندان                     |
|                 |                                                                                                    |                                                                       | ليست مانيفستها                                    |

فهرست مراحل دور اظهاری صادرات برای پرش به هر مرحله روی آن کلیک کنید.

مرحله اول (قوانین و توافقنامه) صفحه ۵

| صفحه ۶ | (ورود اطلاعات) | مرحله دوم |
|--------|----------------|-----------|
|--------|----------------|-----------|

مرحله سوم (اضافه کردن مدارک) صفحه ۱۳

مرحله چهارم (تایید و ارسال) صفحه ۱۴

مرحله اول (قوانين و توافقنامه) :

در این مرحله اطلاعاتی اعم از قوانین و توافقنامه ها در کادر برای شما نمایش داده خواهد شد . در صورت تایید موارد ذکر شده دکمه الله® را کلیک نمایید .

| ¢      |               |                                                                       |                                               | دوراظهاری صادرات                                          |
|--------|---------------|-----------------------------------------------------------------------|-----------------------------------------------|-----------------------------------------------------------|
| $\sim$ |               |                                                                       |                                               | ≡ دور اظهاری صادرات – گام ۱                               |
| ال     | ۴ تاييد و ارس | اضافه کردن مدارک                                                      | ورود اطلاعات                                  | قوالين و توافقنامه                                        |
|        |               |                                                                       |                                               |                                                           |
|        |               |                                                                       | ر ادامه کلیک کنید.<br>مراجع هم مراجع کر ایک   | در صورتی که متوجه متن زیر شده اید و آنرا می پذیرید بر روی |
|        |               | ند در حال حاضر داده های این سایت تاییدی بر صحت اطلاعات نمی باشد.<br>ا | تنها برگه پرینت گرفته شده در کمرک ملاک می باش |                                                           |
|        |               |                                                                       |                                               |                                                           |
|        |               |                                                                       |                                               |                                                           |
|        |               |                                                                       |                                               |                                                           |
|        |               |                                                                       |                                               |                                                           |

مر حله دوم (ورود اطلاعات) :

در این مرحله، با ورود اطلاعات اظهارنامه، اطلاعات مربوط به هر قلم کالا به صورت جداگانه وارد می شود. جزئیات مربوط به این مرحله ، در ادامه مطرح شده است.

توجه به این نکته داشته باشید که برای انتقال نشانگر نوشتاری از روی یک محدوده (فیلد) به یک محدوده

دیگر، بهتر است که از کلید 📢 روی کیبورد خود استفاده کنید.

| دورلظهاری صادرلت                                                       |                            |                                    |                              | ¢                    |
|------------------------------------------------------------------------|----------------------------|------------------------------------|------------------------------|----------------------|
| ≡ دور انلهاری صادرات – گام ۲                                           |                            |                                    |                              | ~                    |
| ۱ مه قولتين و توافقنامه ۲ ورود اطلاعات                                 | اضافه کردن ه               | ىدارك                              | ۴ تایید و ارسال              |                      |
| نوع حمل: Select ▼ استان مبداد Select ▼ انوع صادرات: Select ▼ اتوغىيحات |                            |                                    |                              |                      |
| ء<br>١.صادرکنندہ<br>تام :                                              | ۲. اظهارنامه               | ul                                 | لف: گمرک میدا                |                      |
| کډیک :<br>آدرس :                                                       | ۲. برگه ها<br>۵. آقلاه     | ۲، فهرست ها<br>۶ کار سته ها ۷      | د فابع مرام 5 رفابع مرام 5 م |                      |
| ا <sup>ک</sup> ورنده ۸                                                 | ه دادم<br>۹. مسئول تسویه م | د ان بنید ک<br>لی (صاحب کالا)      |                              |                      |
|                                                                        | ۰۰. کشور مبدا/<br>مقصد     | ۱۱. کد کشور طرف معامله<br>Select ▼ | ه ۱۲. اجزاء ارزش             | ۱۳. کد گواهی<br>ارزش |
| ۱۴، نماینده اظهارکننده                                                 | ۱۵. کشور صادرکنن           | ▼Select •                          | ۱۵، کد کشور صادرکننده        | ۱۷. کد کشور مقصد     |
| نام :<br>کدینگ :<br>آدرمی :                                            | ۱۶. کشور مقصد              | ▼Select                            | ۱۷. کشور مقصد                |                      |
|                                                                        | ۲۰. ثانط تحما (            | Calart (. aid sai                  | -                            |                      |

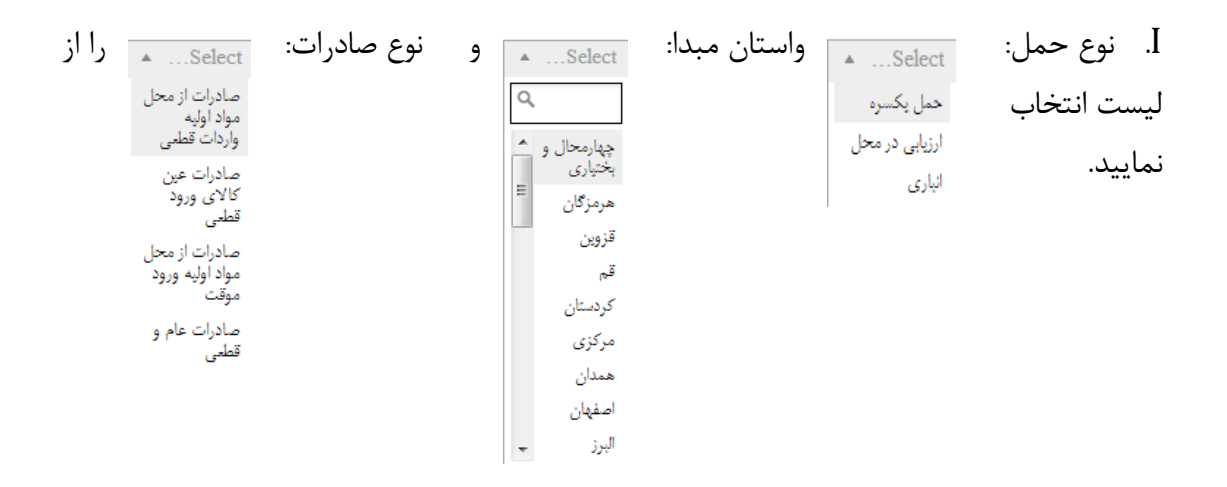

II.

ورود اطلاعات در خانه های ۲۹،۲۷،۲۵،۲۴،۲۲،۲۰،۱۸،۱۶،۱۵،۱۴،۱۱۱

|                                                         |                                                | نوع حمل: Select. ▼ استان مبدأ: Select ▼ انوع صادرات: Select ▼ انوغ ميحات |
|---------------------------------------------------------|------------------------------------------------|--------------------------------------------------------------------------|
| الفہ: گمرک میڈا                                         | ۲. اظهارنامه                                   | ر<br>۸.صادرکتنده<br>تام :                                                |
| ۲. شماره عطف شماره عطف :                                | ۲. برگه ها ۴. قهرست ها<br>۵ اقلام ۶ کل بسته ها | کدینگ :<br>ادرس :                                                        |
|                                                         | ۹. مسئول تسویه مالی (صاحب کالا)                | ۸ گیرنده                                                                 |
| له ۱۲۰ اجزاء ارزش<br>ارزش                               | ۱۰. کشور میدا/ ۱۱. کد کشور طرف معاما<br>مقصد   |                                                                          |
| ۱۵، کد کشور مادرکننده ۱۷، کد کشور مقصد<br>۱۷، کشور مقصد | ۵۸. کشور صادرکننده                             | ۱۴- نماینده اظهارکننده<br>نام :<br>کدینگ :<br>ادرس :                     |
| Ŧ                                                       | ۲۰. شرایط تحویل(نوع ارزش) Select               | ۸۷، هویت و مایت وسیله حمل در ورود Select ♥<br>ک                          |
| ۲۳. نرخ ارز ۲۴. کد نوع معامله<br>۲۳                     | ۲۲. ارز و مبلغ کل قاکتور Select ▼              | ۲۱. هویت و ملیت وسیله حمل در عبور از مرز                                 |
| • •                                                     | نوع پرداخت :                                   | ۲۵، نخوه حمل در مرز ۲۶۰ نخوه حمل داخلی ۲۷۰، محل تخلیه<br>Select… ▼Select |
|                                                         | ۲۸، اطلاعات مالی و بانحی:                      | ۲۹. گمرک خروجی Select ۲۰. حصل ارزیابی کالا ۲۰. ۲۰                        |

در خانه شماره ۱ کدینگ صادر کننده را وارد نمایید.این کدینگ باید در سیستم آسیکودا و قسمت ماده ۷ سامانه هوشمند گمرک مورد اظهار کدینگ شده باشد. ۰.صادرکننده نام : 🛛 🛛 ہوہوہوہوہ

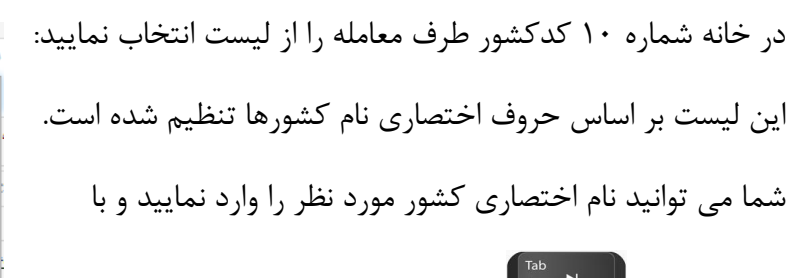

فشردن دکمه مستقل آن را انتخاب نمایید.

| بامله | ف مع | ۱۱. کد کشور طر                     |
|-------|------|------------------------------------|
|       | *    | Select                             |
|       | ٩    | а                                  |
|       | ^    | AZ(جمهوری<br>أذربايجان)            |
|       | н    | جزایر <mark>A</mark> X<br>Aland)   |
|       |      | (أروبا) <mark>A</mark> W           |
|       |      | ع <mark>A</mark> U(استراليا)       |
|       |      | (اتریش) <mark>A</mark> T           |
|       |      | <mark>A</mark> S(ساموآی<br>آمریکا) |
|       |      | (أرژانتين AR                       |
|       | Ŧ    | قطب <mark>A</mark> Q               |

کدینگ : \*\*\*\*\*

آدرس :

در خانه شماره ۱۴ کدینگ نماینده اظهار کننده را وارد نمایید. این کدینگ باید در سیستم آسیکودا و قسمت ماده ۷ سامانه هوشمند گمرک مورد اظهار کدینگ شده باشد. نام: مینگ: آدرس: میییی

| ▲Select | ر خانه شماره ۱۸ هویت و ملیت وسیله حمل در ورود را انتخاب نمایید: | در |
|---------|-----------------------------------------------------------------|----|
| ايرانى  |                                                                 |    |
| خارجى   |                                                                 |    |

در خانه شماره ۲۰ شرایط تحویل (نوع ارزش) را FOB انتخاب نمایید.

| در خانه شماره ۲۴ نوع پرداخت را از لیست                                                                                                    | بدون انتقال ارز                                                                                                    | •         | انتخاب نماييد.              |
|----------------------------------------------------------------------------------------------------|----------------------------------------------------------------------------------------------------|-----------|-----------------------------|
|                                                                                                    | مبادلات مرزی<br>واردات از محل سرمایه گذاری خارجی<br>ملوانی<br>ارزی<br>واردات در مقابل صادرات<br>پیله وری<br>پیله وری<br>پته<br>برگشتی                                 |           |                             |
| در خانه شماره ۲۵ نحوه حمل در مرز را از لیست                                                                                                    | ک<br>زمینی<br>هوایی<br>دریایی                                                                                                    | انت<br>۲۷ | خاب نمایید.<br>۲. محل تخلیه |
| در خانه شماره ۲۷ محل تخلیه کالا را به صورت                                                                                                    | دستی وارد نمایید.                                                                                                    |           |                             |
| در خانه شماره ۲۹ گمرک خروجی را از لیست                                                                                                    | فرودگاه<br>قرودگاه<br>(ره)(۲۰۱۲)<br>قرودگاه<br>تبریز(۲۰۱۰۱)<br>قرودگاه<br>تبریز(۲۰۱۹)<br>قرودگاه<br>۲۵٫۲۰۲ قریز<br>۲۵٫۲۰۲ قریز<br>۲۵٫۲۰۲ ا<br>۱۵٫۱۰۲ قریز<br>۱۵٫۱۰۲ ۲ | ناب       | نمایید.                     |
| در خانه شماره ۳۰ محل ارزیابی کالا را از لیست<br>توجه : در صورتی که گمرک مورد اظهار شما<br>زون بندی نشده در این قسمت TOTAL را<br>انتخاب نمایید. | TOTAL<br>TOTAL<br>ZONE_A<br>ZONE_B<br>ZONE_C<br>ZONE_D<br>ZONE_E<br>ZONE_F<br>ZONE_F<br>ZONE_H<br>ZONE_I                                                              | خاب       | ب نمایید.                   |

|              |          | TTADA              | ۳۲. شماره قلم(ردیف۳۳. کد کالا ۴۱۱  | ۱۷ – ماه ۵۰ – روز ۶ | تاريخ ثبت: ۹۳ م     |     | د ۱۱۱۱۱۱۱ ه               | متماره مجوز استاندار | ۳۱. بسته    |
|--------------|----------|--------------------|------------------------------------|---------------------|---------------------|-----|---------------------------|----------------------|-------------|
| .73          |          | ۳۵، وزن ناخالص     | کالا)<br>۳۴. کشور سازنده ST(بیازم▼ |                     |                     |     |                           | عالمت و بسته ها:     | ها و<br>ترج |
| رجيحات(ماخذ) | 5        | N.*                | ,                                  | Ψ                   | نوع بسته: رول       |     | ٨.•                       | تعداد بسته:          | UV<br>کالا  |
| ۲۹، سهمیه    | L.       | ۳۸. وزن ځالص       | ۳۷. رویه                           | بازنده 💌            | نوع ثبت برند: کشوره |     | Δ.                        | نام برند:            |             |
|              |          | N.*                |                                    |                     |                     |     | ١                         |                      |             |
|              |          |                    | ۰ ۴. اظهارنامه                     |                     | مدل کالا: ۱         |     |                           | شرح تجاری کالا:      |             |
|              | ۴۳. کدر. | ۴۲. ارزش قلہ کا لا | ۴۱. تعداد واحد کالا                |                     |                     | 2   |                           |                      |             |
| v            | نو       | 1.4                | 1.*                                |                     | 1117707             |     | شماره قبض :               |                      |             |
|              |          |                    | واحد                               |                     |                     | : . | شماره قبض انبار الكترونيك | ش، فيض انبار:        |             |
|              |          |                    | ▼Select                            |                     | کرایه حمل:          |     |                           | يىمە:                |             |

ورود اطلاعات در خانه های ۴۳،۴۲،۳۸،۳۵،۳۴۱٬۳۸

III.

اطلاعات این قسمت مربوط به هر قلم کالاست. یعنی شما برای هر قلم کالا باید اطلاعات را جداگانه وارد کنید.

در صورت داشتن شماره مجوز استاندارد آن را در قسمت مربوطه وارد نمایید.

در قسمت تعداد بسته ها، تعداد بسته مربوط به قلم کالای فعلی را وارد کنید. از آنجا که خانه ۳۱ برای هر قلم کالا پر میشود، در نتیجه، کاربر نباید جمع کل بسته ها را در این بخش وارد نماید. سپس در قسمت نوع بسته، به انتخاب گزینه مناسب اقدام کنید از قبیل، کارتن، نگله، عدل یا هر گزینه مطلوب دیگر.

اطلاعات نام برند ، نوع ثبت برند ،شرح تجاری کالا ، و مدل کالا را در قسمت های مربوطه وارد نمایید.

شماره قبض انبار را مطابق مدارک خود وارد نمایید.در صورتی که کالای شما انباری نیست به جای قبض انبار هشت عدد یک (۱۱۱۱۱۱۱۱) وارد نمایید.

در صورتی که در گمرک مورد اظهار شما قبض انبار الکترونیک صادرات راه اندازی نشده این قسمت را خالی بگذارید.

در خانه شماره ۳۳ کد تعرفه کالای خود را وارد نمایید.

در خانه های شماره ۳۵ و ۳۸ به ترتیب وزن ناخالص و وزن خالص را وارد نمایید.

در خانه شماره ۴۱ تعداد واحد کالا را وارد نمایید.

در خانه شماره ۴۲ ارزش قلم کالا را وارد نمایید.

در خانه شماره ۴۳ نو یا کهنه بودن کالا را مشخص نمایید.

IV. ويرايش مبالغ و ثبت اطلاعات

در صورتی که لازم است مبالغ متفرقه ای را پرداخت نمایید.(مانند مبلغ پلمب) آن را در قسمت ویرایش مقدار سایر وارد نمایید.

| ۴۹، اطلاعات انبار | بارى          | ن-پ ۴۸. کد حساب اعت          |            | مبلغ            | ماخذ       |      | مبتاى محاسبه     |          | نوع   | <i>3</i> *Y       |
|-------------------|---------------|------------------------------|------------|-----------------|------------|------|------------------|----------|-------|-------------------|
| ما بار            |               | ب شهر دراندان                | •          |                 | •          |      | حقوق ورودى       |          | -۴١   | محاسبه            |
|                   |               | ب سرع عسب رو<br>نحوه پرداخت: |            |                 |            | ودى  | تخفيف حقوق ورا   | ويرايش   | -44   | حقوق و ۔<br>عوارض |
| تاريخ:            |               | شماره ارزیابی:               |            |                 |            |      | رایش مقدار سایر  | :9       | -41   | گمرکی             |
| تاريخ:            |               | شماره رسید:                  |            |                 |            |      |                  |          | -77   |                   |
| تاريخ:            |               | مبلغ تضمين:                  |            |                 |            |      |                  |          |       |                   |
| رپال:             | ىتفرقە:       | جمع هزینه های م              | •          |                 |            |      | جريمه            |          | -48   |                   |
| ريال              | * 0           | جمع کل اظهارنامه<br>-        | *          |                 |            | ه    | ات بر ارزش افزود | ماليا    | -۴۲   |                   |
|                   |               |                              | •          |                 |            |      | تخفيف ماليات     |          | -40   |                   |
|                   |               |                              | •          |                 |            |      | عوارض            |          | -44   |                   |
|                   |               |                              | •          |                 |            |      | نخفيف عوارض      |          | -44   |                   |
|                   |               |                              |            |                 |            |      | جمع              |          |       |                   |
| ره قيض انيار      | ارزش قلمی شما | وزن خالص                     | وزن ناخالص | تعداد واحد كالا | تعداد بسته | مأخذ | تعرفه            | نوع كالا | لا    | رديف کا           |
| ۱۱۲ تاریخچه حذف   | ۲۱۵ ۱         | ٨.+                          | ۱.۰        | ۸               | ۱.۰ رول    | •.•  | 110141           | N        | لای ۱ | رديف كا           |
| (T)               |               |                              |            |                 |            |      |                  |          |       |                   |

برای اضافه کردن مقدار سایر روی <mark>ویرایش مقدار سایر</mark> کلیک کنید.پنجره ای به صورت زیر برای شما باز

خواهد شد.

|   | ر روی لینک اضافه کلیک کنید تا مقدار وارد شده به مجموع اضافه گردد<br>مجموع به صورت اتوماتیک در قسمت مربوطه قرار خواهد گرفت | نوع و مبلغ بر<br>پنجرہ، مقدار | ِ وارد کردن<br>ِ بسته شدن |
|---|----------------------------------------------------------------------------------------------------|-------------------------------|---------------------------|
|   | <b>بلغ</b><br>اضافه                                                                                                    | •                             | <b>نوع</b><br>Sele ه      |
| = |                                                                                                    |                               | م<br>ئىت مرغ              |
|   |                                                                                                    | E                             | وست<br>ز<br>ر ≣           |
|   |                                                                                                    |                               | ری<br>4 محلی<br>رداری     |
|   |                                                                                                    |                               | درصد<br>تل احمر<br>ت بیال |

در این قسمت نوع را انتخاب و مبلغ را وارد نمایید و روی اضافه کلیک نمایید.

برای ادامه پنجره را ببندید.

در صورتی که تمام اطلاعات کالا را به درستی وارد کرده اید دکمه <sup>سکلا</sup> را کلیک نمایید تا یک قلم کالا برای شما ایجاد شود. اگر ثبت کالا انجام نشود یکی از اطلاعات را بدرستی وارد نکرده اید .در کنار هر خانه ای که اطلاعات آن ناقص باشد ستاره ای قرمز رنگ نمایان می شود.

|                 |           |          |            |                 |          | L       | تخفيف عوارض |                   | .44                          |
|-----------------|-----------|----------|------------|-----------------|----------|---------|-------------|-------------------|------------------------------|
|                 |           |          |            |                 |          |         | جمع         |                   |                              |
| شماره قيض انيار | ارزش قلمي | وزن خالص | وزن ناخالص | تعداد واحد كالا | داد بسته | مأخذ تع | تعرفه       | نوع كالا          | ديف كالا                     |
|                 |           |          |            |                 |          |         |             | ۰۰ تعداد اقلام: ۱ | نموع پرداختی : •<br>ثبت کالا |
|                 |           |          |            |                 |          |         |             |                   |                              |

با هر بار کلیک بر روی ثبت کالا می توانید یک قلم کالای جدید ایجاد کنید.

برای ویرایش قلم کالاهای ایجاد شده روی ردیف قلم کالای مورد نظر کلیک کنید و پس از ویرایش مقدار

## مورد نظر دکمه <sup>ثبت ویرایش کالا</sup>را کلیک نمایید.

|     |         | شماره قيض انيار | ارزش قلمی | وزن خالص | وزن ناخالص | تعداد واحد كالا | تعداد بسته | مأخذ  | تعرفه   | نوع كالا      | رديف كالا                               |
|-----|---------|-----------------|-----------|----------|------------|-----------------|------------|-------|---------|---------------|-----------------------------------------|
| حذف | تاريخچە | 770F1           | ۸.•       | ١        | ١          | N.+             | ۱.۰ رول    | •.•   | N       | N.            | ردیف کالای ۱                            |
|     |         |                 |           |          |            |                 |            |       |         | مداد اقلام: ۱ | جموع پرداختی : ۰.۰ ت<br>ثبت ویرایش کالا |
|     |         |                 |           |          |            |                 | امه 🕞      | ت ادا | ⊖ بازگش |               |                                         |

در صورتی که تمام اطلاعات را بدرستی وارد کرده اید دکمه <sup>اطمه ©</sup>را کلیک نمایید.

در این قسمت ابتدا باید تصویر فاکتور را با کلیک بر روی آن Choose File دکمه انتخاب و بارگزاری کنید. توجه داشته باشید که حجم فایل مورد نظر باید کمتر از ۲۰۰ کیلو بایت باشد. جهت اضافه کردن بقیه اسناد کافیست آضافه کردن سند دکمه را کلیک کرده و فایل مورد نظر را بارگزاری کنید. به ازای هر عنوان فقط باید یک سند بارگزاری شود. در فاکتورهای چند بخشی فقط صفحه اول فاکتور بارگزاری شود. در صورتی که که عکس اشتباه بارگزاری شده است مجددا بر روی آن ، عکس جدید بارگزاری شود.

مرحله سوم (اضافه کردن مدارک):

| حذف |       | invoice  | ناکور.<br>n_۱۰-gif <mark>Choose File</mark>  |
|-----|-------|----------|----------------------------------------------|
|     |       |          | اضافه کردن سند<br>۲۰۰۷ در میلا<br>۲۰۰۷ xsads |
|     | ادامه | ⊖ بازگشت |                                              |

پس از وارد کردن حروف مندرج در عکس دکمه منده را کلیک نمایید.

مرحله چهارم (تایید و ارسال):

اگر تمام مراحل قبل را بدرستی انجام داده باشید به این مرحله هدایت خواهید شد.

| 👤 کاربر أزمایشی (۱۲۲۴۵۶۷۸۹)                                                                                                    | 📈 ساباته هوشبند ورود و خروج کالا گهر که جبیوری اسلامی ایران                                                      |
|----------------------------------------------------------------------------------------------------|----------------------------------------------------------------------------------------------------|
|                                                                                                    |                                                                                                    |
|                                                                                                    | a ali ula la la cule Mlal                                                                                        |
|                                                                                                    |                                                                                                    |
|                                                                                                    |                                                                                                    |
|                                                                                                    |                                                                                                    |
|                                                                                                    | گمرک اظهاری:                                                                                                    |
|                                                                                                    | غرب تهران 🔻                                                                                                    |
|                                                                                                    |                                                                                                    |
|                                                                                                    | KD Over                                                                                                    |
|                                                                                                    |                                                                                                    |
|                                                                                                    | اسے دیدہ قدہ در عکس ہالا:                                                                                        |
|                                                                                                    |                                                                                                    |
|                                                                                                    | دخيره و دريافت شماره سريال و عطف                                                                                 |
|                                                                                                    | •                                                                                                    |
| ۱. اظهارانه صادرات اللداگمرک ورودی آستارا                                                                                                    |                                                                                                    |
| ۲ برگه ۲ فېرست کد گمرک ۲۰۲۰                                                                                                    |                                                                                                    |
| ا ۱ ا<br>۲۱.۰۰                                                                                                    |                                                                                                    |
| م اقلام ۲۰ بسته ۲۰ مطلف این پایکانی:                                                                                                    | منتقد بخط بكسه                                                                                                   |
| الم الم الم الم الم الم الم الم الم الم                                                                                                    |                                                                                                    |
| ۸. مسئول تسویه عالی (صاحب کالا)                                                                                                    | ٨ ماركنده                                                                                                    |
| ۱۰ اجزا ارزش •                                                                                                    |                                                                                                    |
| ۵۵، کشور مقصد TL ۲۰ کشور صادرکننده TL                                                                                                    | ۲۰٫۳ میلینده الطرارکننده.<br>۲۰٫۳ میلینده الطرارکننده:                                                           |
| ۱۷. کشور طوف معامله TL ۲۱. ش بازنامه:                                                                                                    |                                                                                                    |
| ۲۰ شرایط تحویل FOB ۲۰ شناسه پیگیری ۲۰                                                                                                    | ۸۸. هویت و ملیت وسیله حمل در ورود ایرانی<br>۸۸.                                                                  |
| ۲۳ ارز و میغ کل فاکتور: ۲۳ ترغ ارز: ۲۳ ترغ ملطه<br>۲۳                                                                                                    | ۲۱. هویت و ملیت وسیله حمل در هبور از مرز<br>ا                                                                    |
| علم المان معادرات از محل مواد الوليه واردات<br>قطعي                                                                                                    |                                                                                                    |
| ۸۸ امالاهات مالی و باکی، کد بادک.:                                                                                                    | ۲۵ تین حمل ۲۶ کند حمل ۲۷ محل ۲۷ محل ۲۵                                                                           |
| لدرابط برناخت:                                                                                                    | زمینی-حمل یکسرہ                                                                                                  |
| غرب تهران م<br>تابریز<br>تمرچین پیرانشهر<br>تحران<br>تحران<br>تحران<br>فرودگاه تابریز<br>منطقه آزاد تجاری اروس<br>منطقه آزاد تجاری اروس<br>منطقه آزاد تجاری اروس |                                                                                                    |
| اسم دیده شده در عکس بالا:<br>فخیره و دریافت شماره سریال و عطف                                                                                                    | مپس اسم دیده شده در تصویر را در محل مربوطه وارد نمایید ،<br>نخیره و دریافت شماره سریال و عطف<br>را کلیک نمایید . |

در صورت صحیح بودن تمام اطلاعات اظهار نامه ثبت شده وشماره سریال به این اظهار نامه تعلق می گیرد و بر گه آماده شده جهت چاپ به صورت خودکار ایجاد شده و فرمان چاپ برای شما نمایش داده می شود.

| Print<br>Total: 1 sheet of paper                              |                                                              |                                                                                                    |
|---------------------------------------------------------------|--------------------------------------------------------------|----------------------------------------------------------------------------------------------------|
| Destination Change                                            |                                                              | م تعاول منها الله الله الله الله الله الله الله ا                                                                                                    |
| Pages  All e.g. 1-5, 8, 11-13                                 |                                                              | سور می از این از این از ای از ای این از این از این از این از ا                           |
| Layout Portrait<br>Landscape                                  |                                                              | اف المعند الوجيل المراجع المراجع المراحع م<br>المراجع المراجع المراجع المراجع المراجع المراجع المراجع المراجع المراجع المراجع المراجع المراجع المراجع المراحع المراحع المراحع المراحع المراحع المراحى محمى المراحى محمى المراحمع المراحى محمى المراحى محمى المراحى ممرحي ملى ممرحى ممرحم |
| Margins Default   Options I Headers and footers               |                                                              | $\begin{array}{cccccccccccccccccccccccccccccccccccc$                                                                                                    |
| Print using system dialog (Ctrl+Shift+P)                      |                                                              | الحال         الحال         الحال <th< td=""></th<>                                                                                                    |
| ۲۹.۹۹ از ۲۹.۹۹ منه<br>۲۹.۹۹ مازک از مخارط ارایه وارتان<br>امد | اندارز و منغ کل قانور:<br>۱۰   CHF XX                        | الا هيت وعلت وبيه حان تر هو از من                                                                                                    |
| 0                                                             | ۸۸ اطلاعات مالی و بانگی، کد بانک.<br>فرایط برداخت:<br>در باک | ده دیغ حمل ۲۹ کد حمل ۲۹ بین تختیه اند اسان<br>برسی مختل یکسرو                                                                                                    |
| Cancel را کلیک نمایید                                         | یر اینصورت دکمه                                              | ورت تمایل به چاپ اظهار نامه دکمه <b>Print</b> و در غی                                                                                                    |

## سوالات متداول

۱- مرورگر مناسب برای استفاده از این نرم افزار کدام است؟

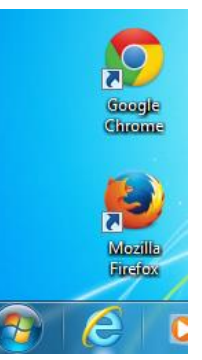

برای استفاده از این نرم افزار، بهتر است که از نرم افزار chrome استفاده شود. البته هشداری در این زمینه در آدرس سامانه گمرک الکترونیکی قرار داده شده است.

| کاربر ازمایشی (۱۲۲۴۵۶۷۸۹) | گەرگە جيپورى اسالېى ايران                                                                                                    | 💋 ساهانه هوشهند ورود و خروج کالا                         |
|---------------------------|----------------------------------------------------------------------------------------------------|----------------------------------------------------------|
| 0                         | دورلظهاری صادرات                                                                                                    | ≣<br><u>منج</u> ب                                        |
| ×                         | • <b>توجه!</b><br>برای مشاهده بنون اشکال سایت و مخصوصا پرینت صحیح فرم ها، از <b>مرورگر کروم (Chrome)</b> استفاده نمایید.                                                                      | داشبورد                                                  |
| <b>∨</b>                  | دور انلهاری سالارت                                                                                                    | کاربر ال                                                 |
|                           | ۲ قوانین و توافقنامه ۲ ورود امللاعات ۲ تایید و ارسال                                                                                                    | اظهارهای من<br>بارهای من<br>حمل یکسره واردات             |
|                           |                                                                                                    | خود اظهاری جدید<br>دور اظهاری ترانزیت                    |
|                           | در صورتی که متوجه متن زیر شده اید و آثرا می پذیرید بر روی ادامه کلیک کنید.<br>انتها برگه برینت گرفته شده در گمرک ملاک می باشد. در حال حاضر داده های این سایت تاییدی بر صحت<br>اسلامات در سالا | د <b>وراظهاری مادرات</b><br>دوراظهاری واردات<br>راهنما   |
|                           | المحادث في يعت                                                                                                    | صفحەى اصلى كارمندان<br>ليست مانيفستھا                    |
|                           |                                                                                                    | نهایی کردن مانیفست<br>وکالت<br>بدانش خند انتامان جام قدا |
|                           |                                                                                                    | وبرایس خود اصهاری های قبلی<br>ویرایش مانیفست             |
|                           |                                                                                                    |                                                          |

۲- چگونه رمز عبور خود را تغییر دهم؟

شما می توانید با کلیک روی نام خود در بالای صفحه سمت چپ، و انتخاب گزینه پروفایل من، به بخش مدیریت مشخصات کاربری خود وارد شوید و رمز عبور خود را تغییر دهید.

| کاربر آزمایشی (۱۲۳۴۵۶۷۸۹)                              | هرک جههوری اصالهی ایران                    | 🗾 ساهانه هوشمند ورود و خروج کالا 🖥 |
|--------------------------------------------------------|--------------------------------------------|------------------------------------|
| 🕿 پروفایل من<br>🕂 تمام صفحه                            | پروفایل من                                 | <br>Q                              |
| ۹ خروج                                                 | نام کاربر آزمایشی<br>شماره ی ملی ۱۲۳۴۵۶۷۸۹ | ا داشيورد                          |
|                                                        | بست الکترونیکی                             | ≡ کاربر ∢                          |
|                                                        | شماره ی تلفن<br>آدرس                       |                                    |
|                                                        | التير مشخصات                               |                                    |
|                                                        | رمز عبور قبلی                              |                                    |
|                                                        | تکرار رمز عبور جدید                        |                                    |
| eplinica.ir/?2-1.1LinkListener-editProfile&logout=true | تغيير رمز                                  |                                    |

۳- آیا می توان بدون گرفتن شماره سریال جدید، یک پرینت مجدد از سامانه دریافت کرد؟
 کافیست در صفحه مربوط به گام ۶، روی پیش پرینت ایجاد شده روی صحفه، راست کلیک کنید و
 از لیست باز شده، گزینه reload frame را انتخاب کنید.

| ( | کاربر آزمایشی (۱۲۲۴۵۶۷۸۹) | 1                                    |                       |                                                                                |                        | کیرکہ جدیوری اسلامی ایران                                                                                                    |
|---|---------------------------|--------------------------------------|-----------------------|--------------------------------------------------------------------------------|------------------------|----------------------------------------------------------------------------------------------------|
|   |                           |                                      |                       |                                                                                |                        | اطلاعات اظهار نامه<br>شعاره سریال: ۱۰۷۳۹۰                                                                                                    |
|   |                           |                                      |                       | Back<br>Forward<br>Reload                                                      |                        | پرینت<br>گمرک اظهاری:<br>غرب تهران ▼                                                                                                    |
|   |                           |                                      |                       | Save as<br>Print<br>Translate to English<br>View page source<br>View page info |                        | اسم دیده شده در عکس پالا<br>دندر دو درباله شماره سربال و عطف                                                                                                    |
|   |                           |                                      |                       | Reload frame                                                                   |                        |                                                                                                    |
|   |                           |                                      |                       | View frame source                                                              |                        |                                                                                                    |
|   | غرب تهران                 | الف:گمرک ورودی                       | ادرات                 | View frame info                                                                |                        |                                                                                                    |
|   | 1.7                       | کد گمرک                              | *. فهرست              | Inspect element                                                                |                        |                                                                                                    |
|   |                           | تىمارە تېت(كوتاز)<br>۲ ـ ـ ـ خ       | -                     |                                                                                |                        |                                                                                                    |
|   | ئى بايكانى:               | ۷ عملک<br>۷ مملک<br>ماتیفست: آتاریخ: | ۶ت پسته<br>۱.۰        | <u>م الالام</u><br>۲                                                           | ۱۰۷۲۹۰-زمینی-حمل یکسره |                                                                                                    |
|   |                           |                                      | سویه مالی (صاحب کالا) | ۹. مسئول تـ                                                                    |                        | ٨ صادركننده                                                                                                    |
|   |                           | ۱۱. کد اجزا ارزش                     | ى •                   | ۰ ۸. اچزا ارزا                                                                 |                        |                                                                                                    |
|   | TL .                      | ۶۲. کشور صادرکنند                    | تصد TL                | ۵۱. کشور ما                                                                    |                        | ۱۴ تمارنده اغا با کننده:                                                                                                    |
|   |                           | ۱۳.ش بارتامه:                        | رف معامله TL          | ۱۷. کشور ط                                                                     |                        | : 120, turi ; <b>200</b> , turi ; 120, turi ; 120, turi ; 12 |
| U | 14-1778777525             | ۲۰ شناسه پیگیری                      | تحويل FOB             | ۲۰ درایط ۲۰ ۲۰ شرایط ۲                                                         |                        | ۸۸ هویک و ملیت وسیله حمل در ورود ایرانی                                                                                                    |

۴- وقتی گزینه «ذخیره و دریافت شماره سریال و عطف» را انتخاب می کنم، نوشته « عدم امکان ثبت اظهار، صادرکننده با کدینگ ۹۸۷۹۰\*\*\*\* ثبت نشده است » ظاهر می شود. در این شرایط باید چه کاری انجام دهم؟

به گمرک مورد اظهار مراجعه نمایید و شرکت (یا اظهار کننده) را برای یک بار در آسیکودای محلی و در ماده ۷ سامانه هوشمند کدینگ کنید.

شماره تلفن های میز خدمت برای پاسخگویی به سوالات شما • ٢ ١ ٨ ٢ ٩ ٩ ٢ ٨ ١ ٢ 

©تمامی حقوق این اثر متعلق به پژوهشکده سامانه های هوشمند کاربردی دانشگاه تهران می باشد.

تهیه شده در میز خدمت گمرک جمهوری اسلامی ایران مرداد ۹۳